## Zu HdS-Veranstaltungen mit dem Smartphone übers Internet anmelden: Schnell und Bequem

| 08:34 M V O T D I D D O V 2 Q X<br>V O T D I D D O T<br>Kurssuche<br>Q<br>V Spiel und Unterhaltung<br>Spiel und Unterhaltung<br>Kreatives<br>Sport und Bewegung<br>Sprachen<br>Computer<br>Seniorenprogramm                                                                                                    | <ol> <li>Wir schreiben in die Browser-Adressleiste<br/>"hds-ottobrunn.de". Nach der Bestätigung<br/>sehen wir das Startbild mit der folgenden<br/>Leiste. Dort.klicken wir auf<br/>"Seniorenprogramm" oder eine der<br/>vorgegebenen Auswahlmöglichkeiten (hier<br/>aus dem Programm II/2024):</li> <li>Nach Klick auf "Seniorenprogramm" öffnet<br/>sich dessen erste Seite:</li> </ol> |
|----------------------------------------------------------------------------------------------------|----------------------------------------------------------------------------------------------------|
| Liebe Ottobrunner<br>Seniorinnen und Senioren,<br>unser Seniorenbus fährt Sie von<br>Mo - Do in der Zeit v. 08:30 Uhr bis<br>14:00 Uhr.                                                                                                    |                                                                                                    |
| Auch in diesem Jahr starteten wir wieder mit ei-                                                                                                    |                                                                                                    |
|                                                                                                    | 3. Siehe <b>Seitennummerierung oben</b> und am unteren Rand.                                                                                                    |
| Seniorenprogramm III/2024                                                                                                    | 4. Blau dargestellte Einkaufswagen können                                                                                                    |
| 1 2 3                                                                                                    | gebucht werden.                                                                                                    |
| NUR BUCHBARE KURSE ANZEIGEN                                                                                                    |                                                                                                    |
|                                                                                                    |                                                                                                    |
| Begegnung und Kontakte         Wann:       ab Mi. 24.01.2024, 13.00 Uhr         Wo:       Mozartstr. 68, Haus der Senioren -<br>Gartenzimmer, EG         Nr.:       24-1F30101         Status:       Annweldung möglich                                                                                                    |                                                                                                    |
| Begegnung und Kontakte         Wann:       ab Mi. 24.01.2024, 13.00 Uhr         Wo:       Mozartstr. 68, Haus der Senioren -         Gartenzimmer, EG         Nr.:       24-1F30101         Status:       Anmeldung möglich         Image: Senioren -       Begegnung und Kontakte         Holzgruppe       Mozartstr. 68, Haus der Senioren -         Wann:       Anmeldung möglich         Wo:       Rathausplatz 2, Wolf-Ferrari-Haus -         Raum 132 - Lager - Technik         Nr.:       24-1F50201         Status:       Anmeldung möglich |                                                                                                    |

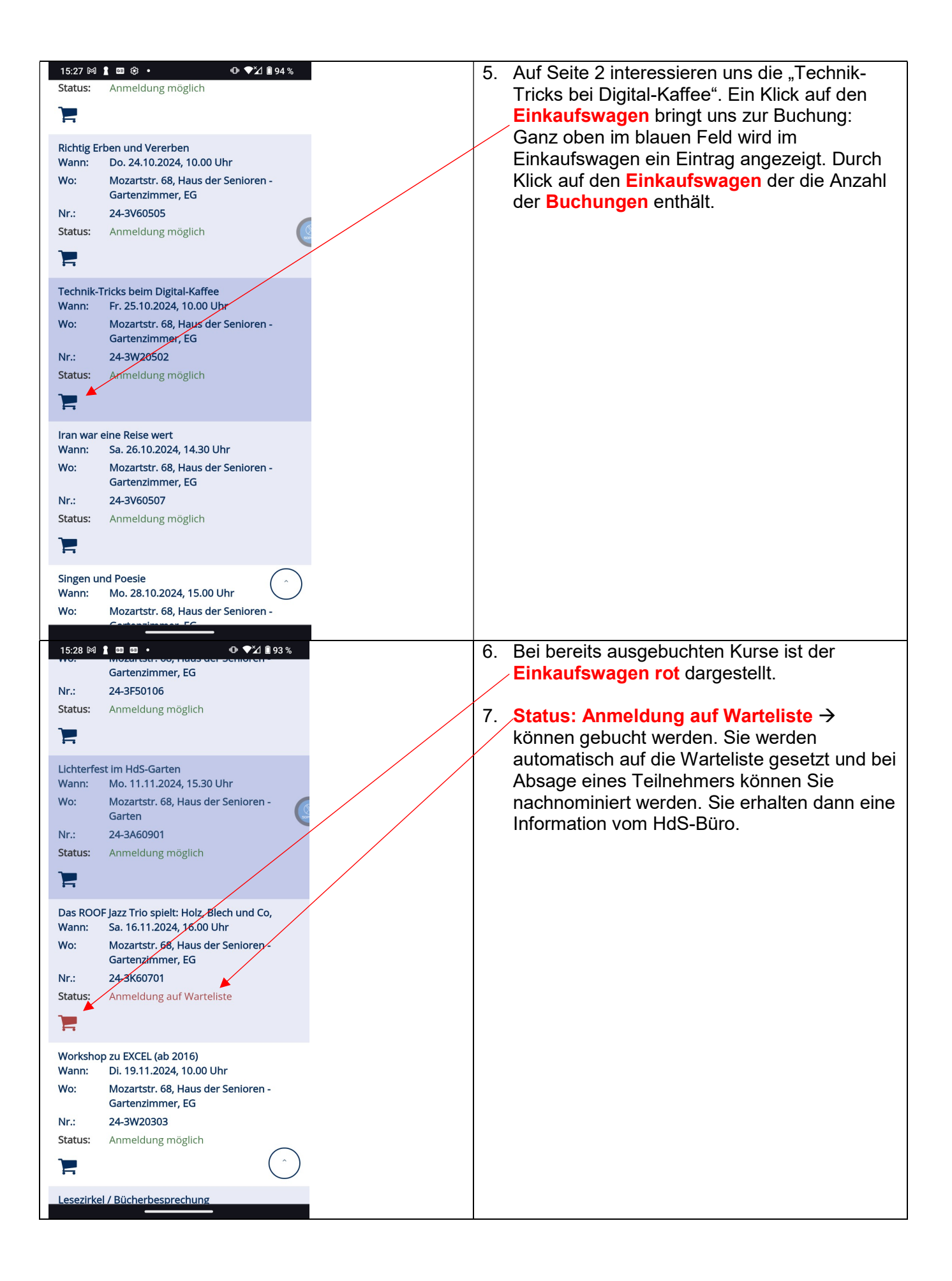

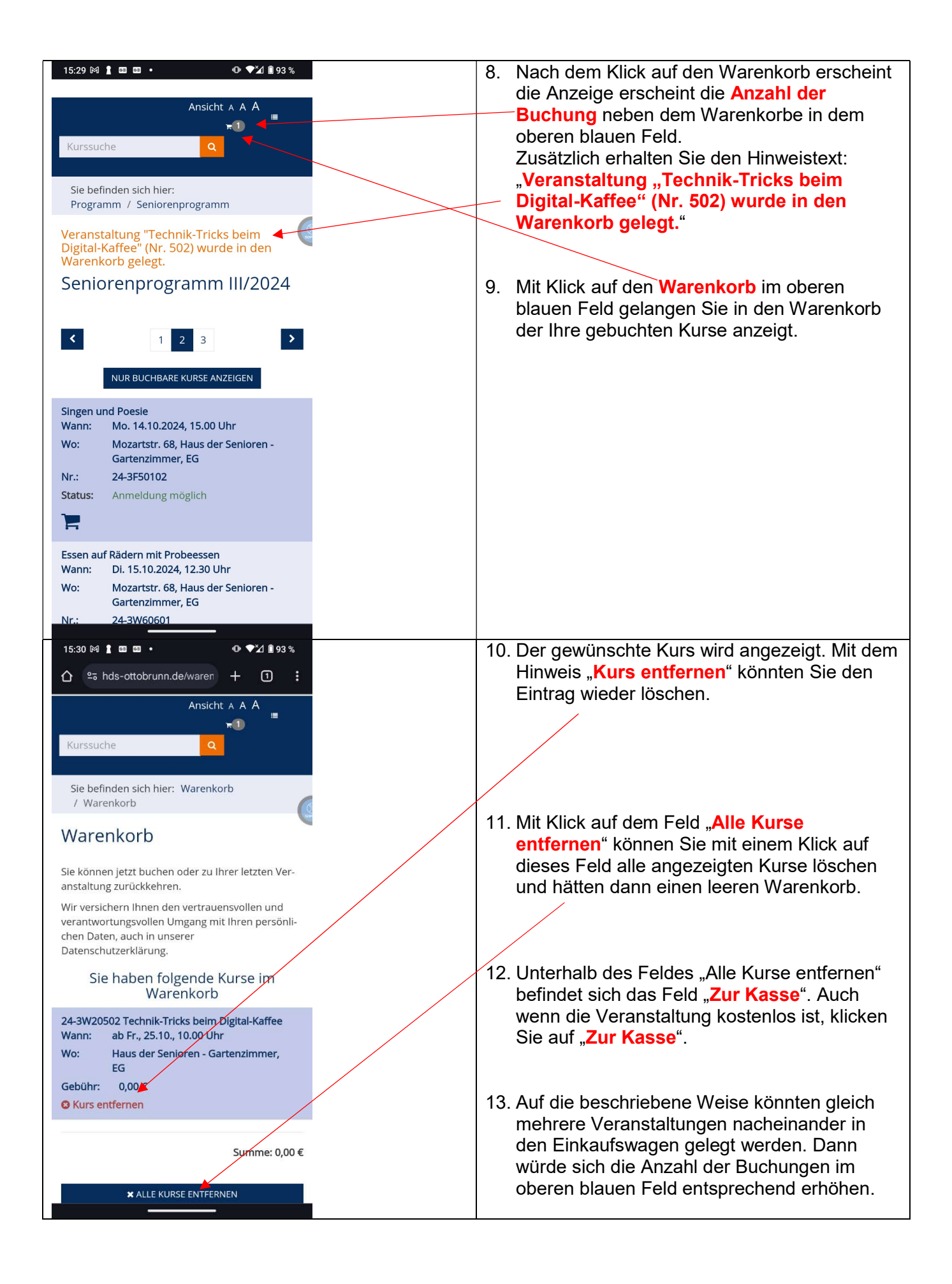

| 15:31 M 1 00 00 • • • • • • • • • • • • • • • •                                                                                                    | <ul> <li>14. Nun sind Sie auf der Seite zu den<br/>persönlichen Details, die für die Anmeldung<br/>notwendig sind.</li> <li>Hier tragen Sie bitte alle Ihre persönlichen<br/>Daten ein.</li> </ul> |
|----------------------------------------------------------------------------------------------------|----------------------------------------------------------------------------------------------------|
| Sie befinden sich hier: Warenkorb<br>/ Anmeldebereich                                                                                                    | Alle Felder mit einem * müssen ausgefüllt sein.                                                                                                    |
| mit * gekennzeichnete Felder mussen ausgefullt verden                                                                                                    |                                                                                                    |
| Teilnehmer / Zahlungspflichtiger         Name *         Name         Vorname *         Vorname                                                                                                    |                                                                                                    |
| Geschlecht *<br>O M O W<br>Geburtsdatum *<br>Geburtsdatum TT.MM.JJJJ                                                                                                    |                                                                                                    |
| Straße und Nr * Straße Nr. PLZ und Ort * PLZ                                                                                                    |                                                                                                    |
| Telefon * Telefon                                                                                                    |                                                                                                    |
| 16:30 M I III III IIIIIIIIIIIIIIIIIIIIIIIII                                                                                                    | 15. Am linken Rand sind die Kästchen für<br>Allgemeine Geschäftsbedingungen und<br>Datenschutzerklärung mit Video-<br>Datenschutzerklärungen müssen angeklickt<br>werden.                          |
| Clich erkläre mich mit den allgemeinen Geschäftsbedingungen en verstanden, *                                                                                                    |                                                                                                    |
| <ul> <li>Ich Willige ein, dass das Hds Ottobrunn meine</li> <li>Kontaktdaten zum Zwecke der</li> <li>Schulungsanmeldung und Kommunikation</li> <li>speichert und verarbeitet. Die</li> <li>Datenschutzerklärung und Video-</li> <li>Datenschutzerklärung habe ich gelesen. *</li> </ul>                                                                                                    | 16. Die Allgemeinen Geschäftsbedingungen und<br>Datenschutzerklärung mit Video-<br>Datenschutzerklärung sind in blauer Schrift<br>angezeigt. Dies bedeutet, mit einem Klick                        |
| Sie sind gemäß § 15 DSGVO jederzeit berech-<br>tigt, gegenüber dem HdS Ottobrunn um um-<br>fangreiche Auskunftserteilung zu den zu Ihrer<br>Person gespeicherten Daten zu ersuchen.<br>Gemäß § 17 DSGVO können Sie jederzeit ge-<br>genüber dem HdS Ottobrunn die Berichtigung,<br>Löschung und Sperrung einzelner personenbe-<br>zogener Daten verlangen.<br>Sie können darüber hinaus jederzeit ohne An-<br>gaben von Gründen von Ihrem Widerspruchs-<br>recht Gebrauch machen und die erteilte Einwil-<br>ligungserklärung mit Wirkung für die Zukunft<br>abändern oder gänzlich widerrufen. Sie kön-<br>nen den Widerruf entweder postalisch oder<br>per E-Mail an den Vertragspartner übermitteln.<br>Es entstehen Ihnen dabei keine anderen Kos-<br>ten als die Portokosten. Wir verweisen diesbe-<br>züglich auf unsere Datenschutzerklärung und<br>Video-Datenschutzerklärung. | öffnen sich die entsprechenden Seiten zum<br>Nachlesen.                                                                                                    |

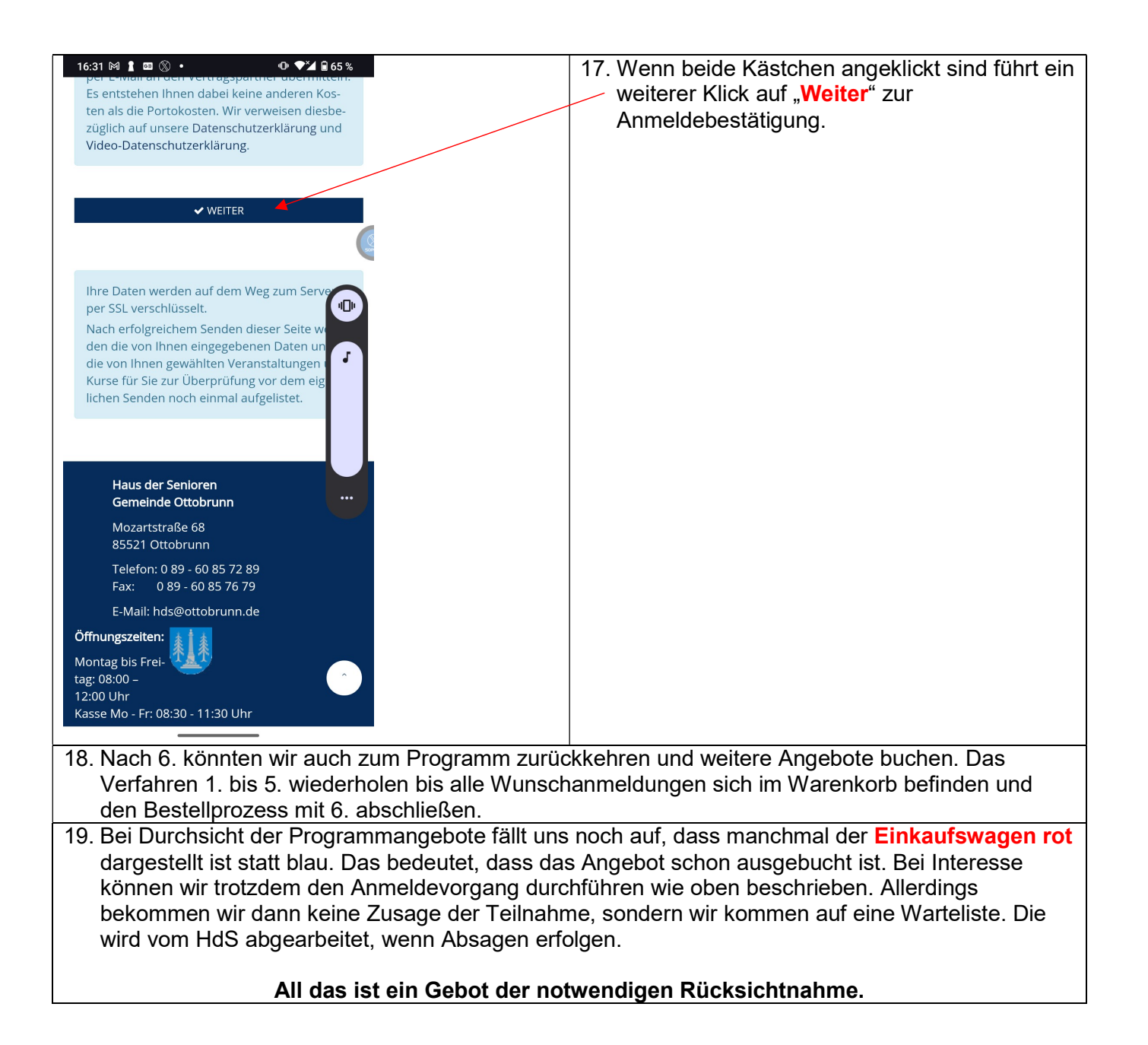